## マイベストを編集する

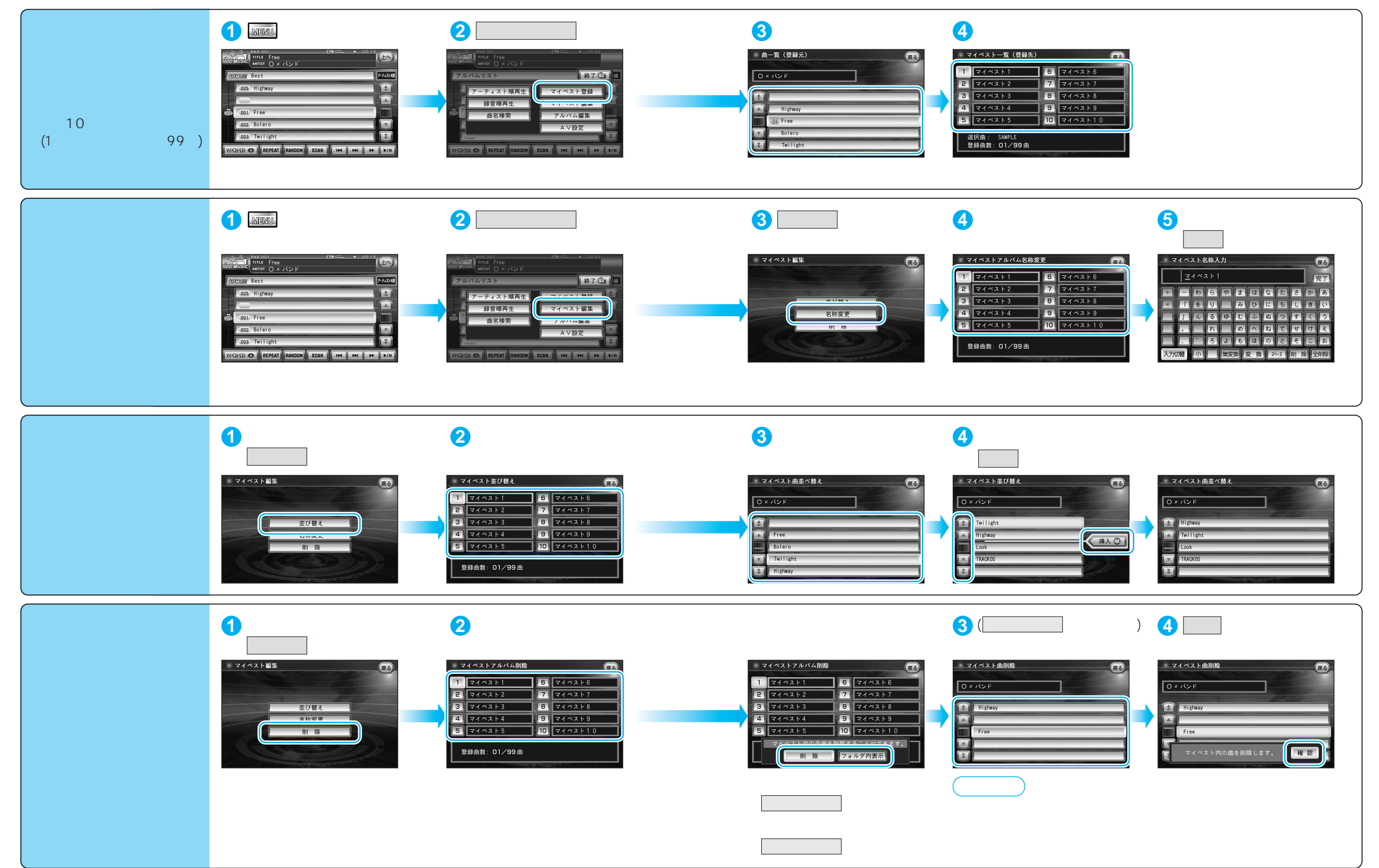